# Einen Arduino Nano BLE 33 Sense mit dem Smartphone koppeln...

...um die Welt zu (ver-)messen!

Eine dreiteilige Anleitung.

Original: https://vulgarisation.tiny.us/tuto-nano-EN

Deutsche Version: Sebastian J. Spicker

<u>os://astro-lab.app</u>

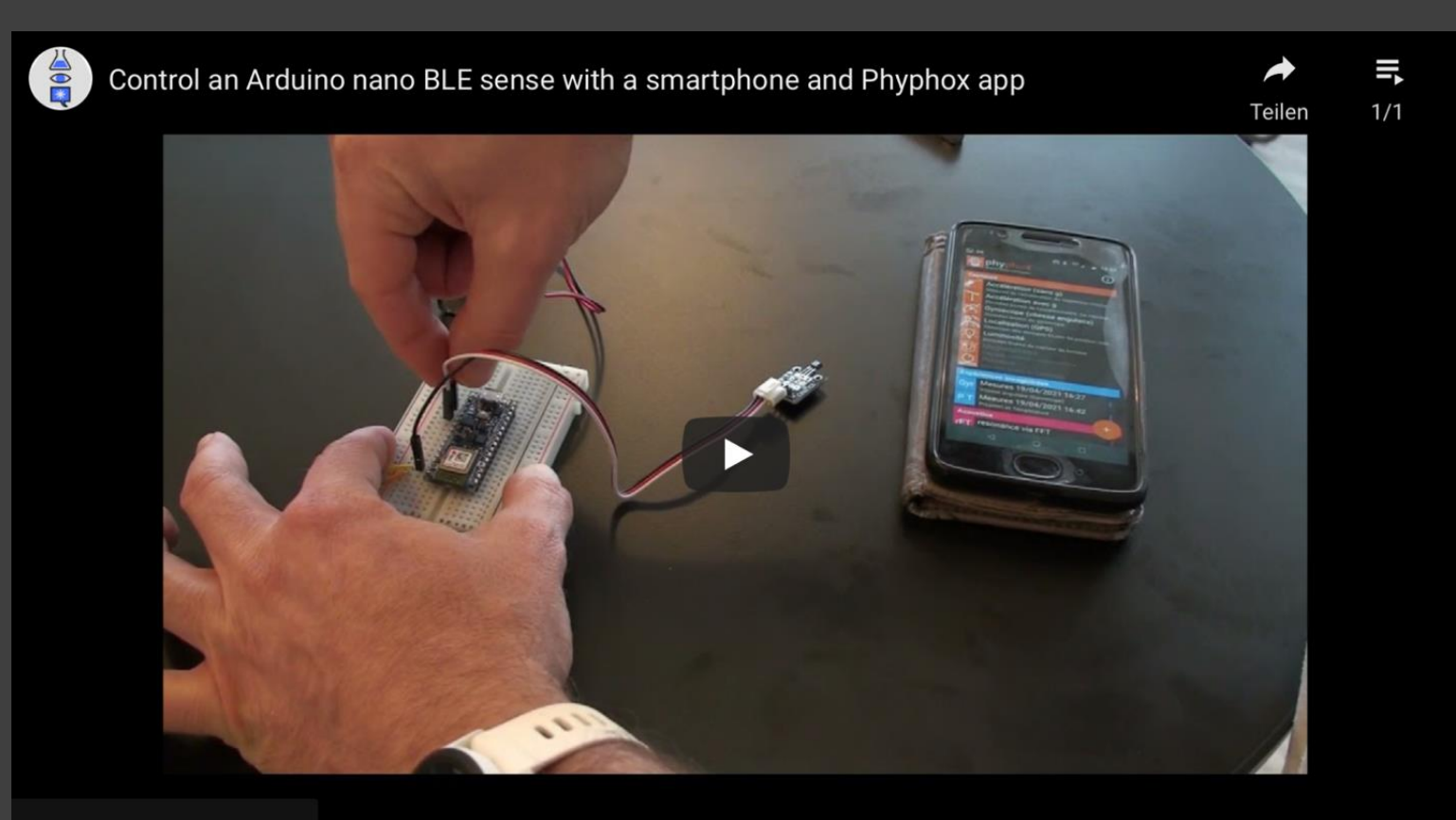

Ansehen auf 🕞 YouTube

Link: https://youtu.be/3uaFVM0IBiE

## Was ist möglich?

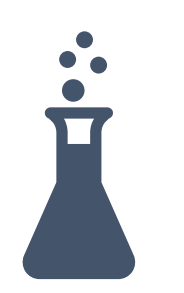

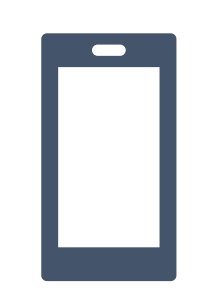

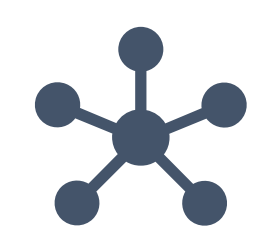

2 | Smartphone-Vorbereitung 3 | Verbindung herstellen und messen!

Damit Arduino und Smartphone miteinander über phyphox kommunizieren können, muss zunächst der Arduino Sketch auf dem Arduino Board installiert werden.

Dazu wird ein Computer mit Internetverbindung benötigt.

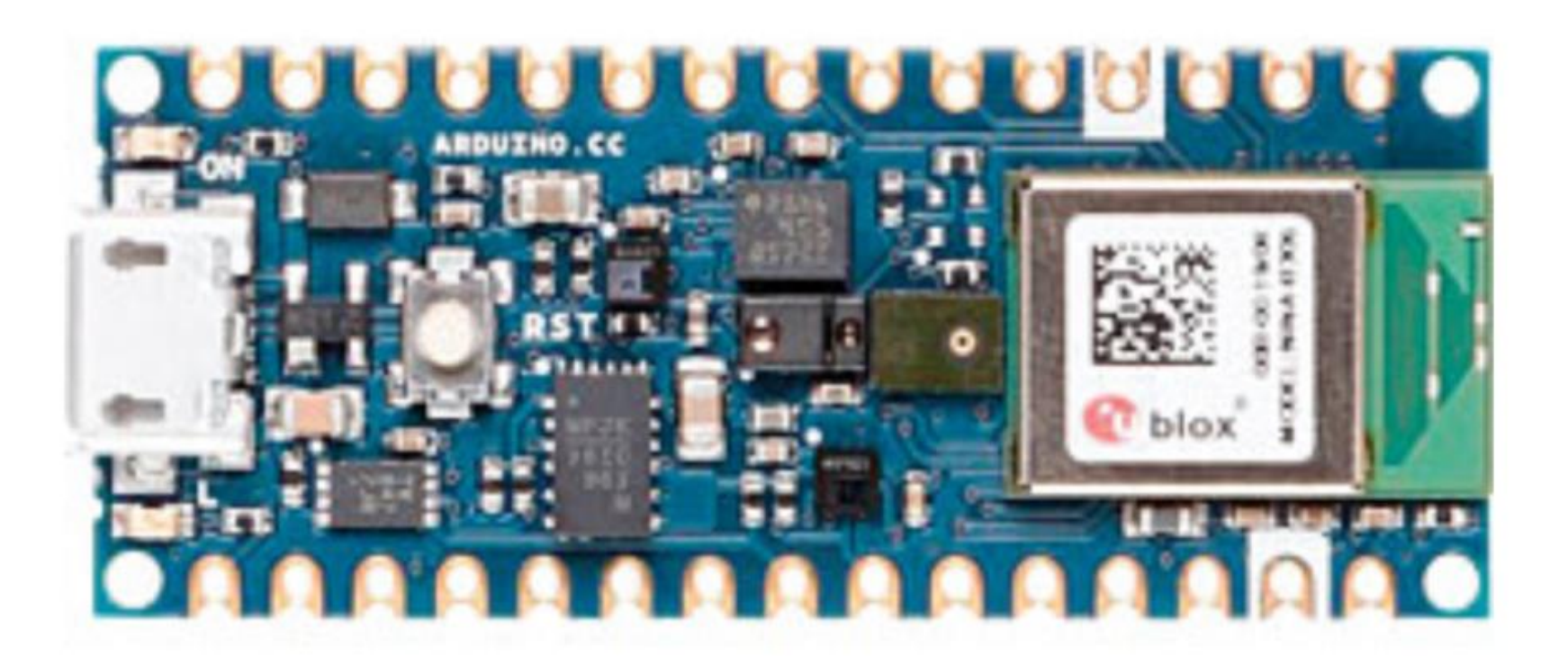

1. Gehe auf die Arduino Website, lade die Arduino IDE herunter (<u>Link zur Website</u>) und führe die Installation durch.

Öffne nach erfolgreicher Installation das Arduino IDE.

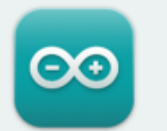

#### Arduino IDE 1.8.19

The open-source Arduino Software (IDE) makes it easy to write code and upload it to the board. This software can be used with any Arduino board.

Refer to the **Getting Started** page for Installation instructions.

#### SOURCE CODE

Active development of the Arduino software is **hosted by GitHub**. See the instructions for **building the code**. Latest release source code archives are available **here**. The archives are PGP-signed so they can be verified using **this** gpg key.

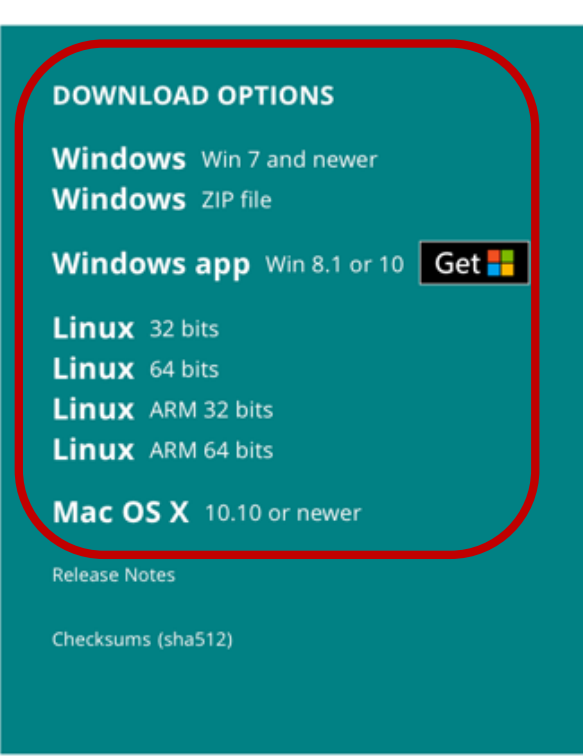

2. Lade den Arduino Sketch «nano\_phyphox\_v1.ino» von der Physics Reimagined Website herunter (Link zum Download) und öffne diesen.

Ändere bei Bedarf über die «board\_name[]-Variable» den für die Bluetooth-Konfiguration und spätere Anzeige in phyphox verwendeten Namen des Arduino, was insbesondere bei mehreren Arduinos im selben Raum nützlich ist.

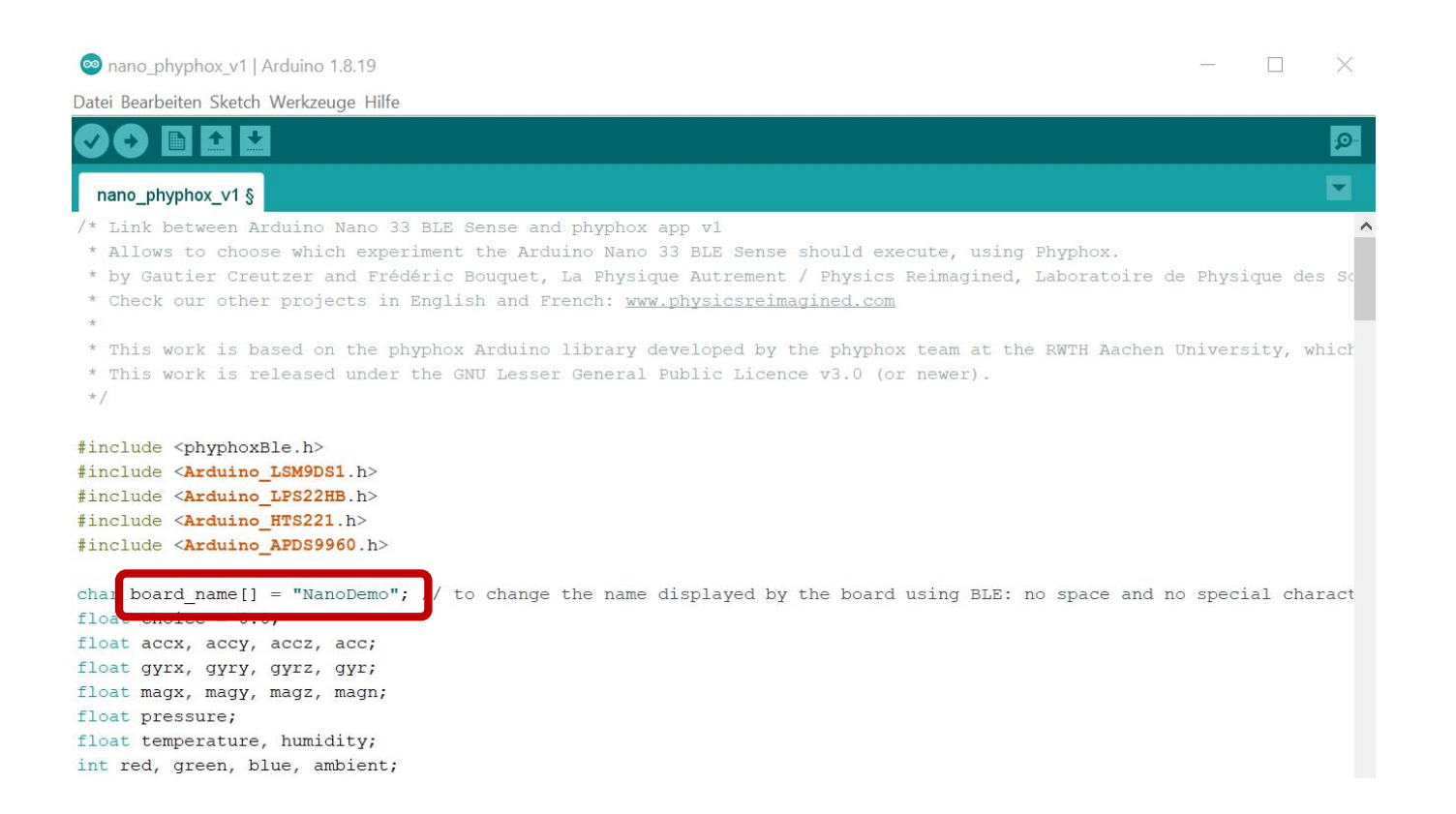

3. Stecke den Arduino Nano in einen USB-Port am Computer.
 Öffne in der Arduino IDE den Boardverwalter via
 Werkzeuge → Board → Boardverwalter
 und installiere das Paket «Arduino Mbed OS Nano Boards».

| Entfernen |
|-----------|
| E         |

 4. Verbinde den Arduino Nano mit einem USB-Port des Computers.
 Wähle in der Arduino IDE via Werkzeuge → Port

den Port aus, an welchem der Arduino Nano verbunden ist.

Achte vor dem Upload eines Programms stets darauf, dass der richtige Port/Arduino ausgewählt wurde!

#### 🕺 nano\_phyphox\_v1 | Arduino 1.8.19

Datei Bearbeiten Sketch Werkzeuge Hilfe

| nano_phyphox_v1                                                                                                    | Automatische Formatierung<br>Sketch archivieren<br>Kodierung korrigieren & neu laden | Strg+T          |       |                                                      |
|----------------------------------------------------------------------------------------------------|--------------------------------------------------------------------------------------|-----------------|-------|------------------------------------------------------|
| /* Link between Ar                                                                                                    | Bibliotheken verwalten                                                               | Strg+Umschalt+I |       |                                                      |
| * Allows to choos                                                                                                    | Serieller Monitor                                                                    | Strg+Umschalt+M | e s   | should execute, using Phyp                           |
| <pre>* by Gautier Creu * Check our other</pre>                                                                                | Serieller Plotter                                                                    | Strg+Umschalt+L | t /   | <pre>/ Physics Reimagined, Labo:<br/>gined.com</pre> |
| *<br>* This work is ba                                                                                                    | WiFi101 / WiFiNINA Firmware Update                                                   | r               | + 1   | ne nhunhoy team at the RWT                           |
| * This work is re                                                                                                    | Board: "Arduino Nano 33 BLE"                                                         |                 | > nce | e v3.0 (or newer).                                   |
| */                                                                                                    | Port: "COM3 (Arduino Nano 33 BLE)"                                                   |                 | >     | Serielle Ports                                       |
| #include <phyphoxe< th=""><th>Boardinformationen holen</th><th></th><th>~</th><th>COM3 (Arduino Nano 33 BLE)</th></phyphoxe<> | Boardinformationen holen                                                             |                 | ~     | COM3 (Arduino Nano 33 BLE)                           |
| <pre>#include <arduino #include="" <arduino="" <arduino<="" pre=""></arduino></pre>                                           | Programmer<br>Bootloader brennen                                                     |                 | >     |                                                      |

#include <Arduino\_APDS9960.h>

5. Öffne in der Arduino IDE via

Werkzeuge  $\rightarrow$  Bibliotheken verwalten

den Bibliotheksverwalter und installiere die folgenden fünf Bibliotheken:

phyphox BLE von Dominik Dorsel, Arduino\_LSM9DS1 von Arduino, Arduino\_LPS22HB von Arduino, Arduino\_HTS221 von Arduino, Arduino\_APDS9960 von Arduino

| Sibliotheksverwalter                                                                                                    | ×  |
|----------------------------------------------------------------------------------------------------|----|
| Typ Alle ~ Thema Alle ~ phyphox                                                                                                    |    |
| phyphox BLE<br>by Dominik Dorsel<br>Use the app phyphox to visualize your sensor data on your phone or tablet! The purpose of this library is to use the open source phyphox<br>app (see https://phyphox.org) to plot sensor data on your phone. phyphox is much more than only 'plotting your data'. You can also perform da<br>analysis with it or access your phones sensors to use in your Arduino project.<br><u>More info</u> | ta |
| Version 1.1.1 VInstallieren                                                                                                    | ן  |
|                                                                                                    |    |

6. Kompiliere den Sketch und lade diesen durch einen Klick auf das Pfeil-Symbol ( $\rightarrow$ ) auf das Arduino Nano Board.

Dies kann einen Moment dauern.

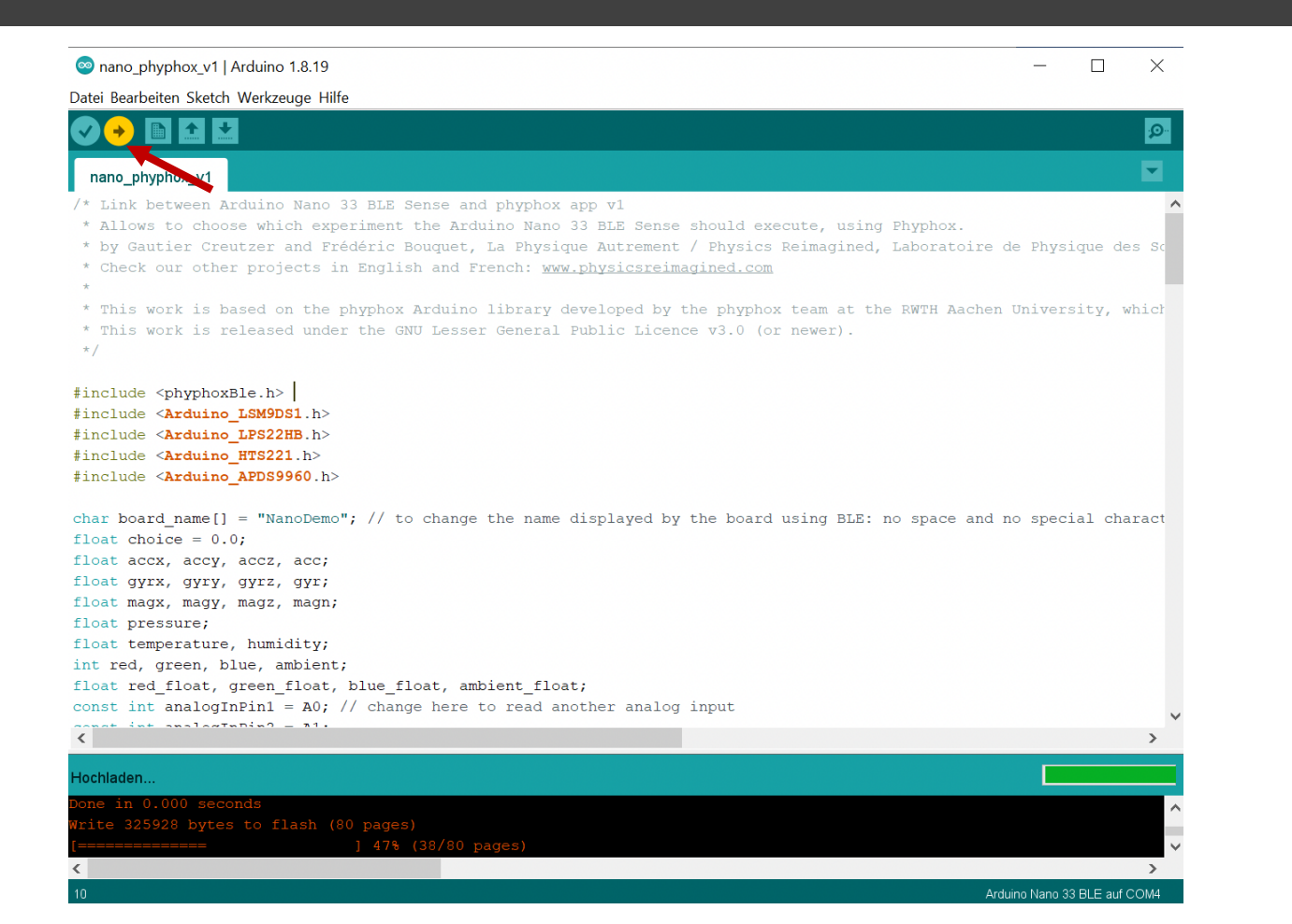

Sobald eine rote LED aufleuchtet, ist der Prozess abgeschlossen und der Arduino bereit.

Die Arduino IDE kann nun geschlossen werden.

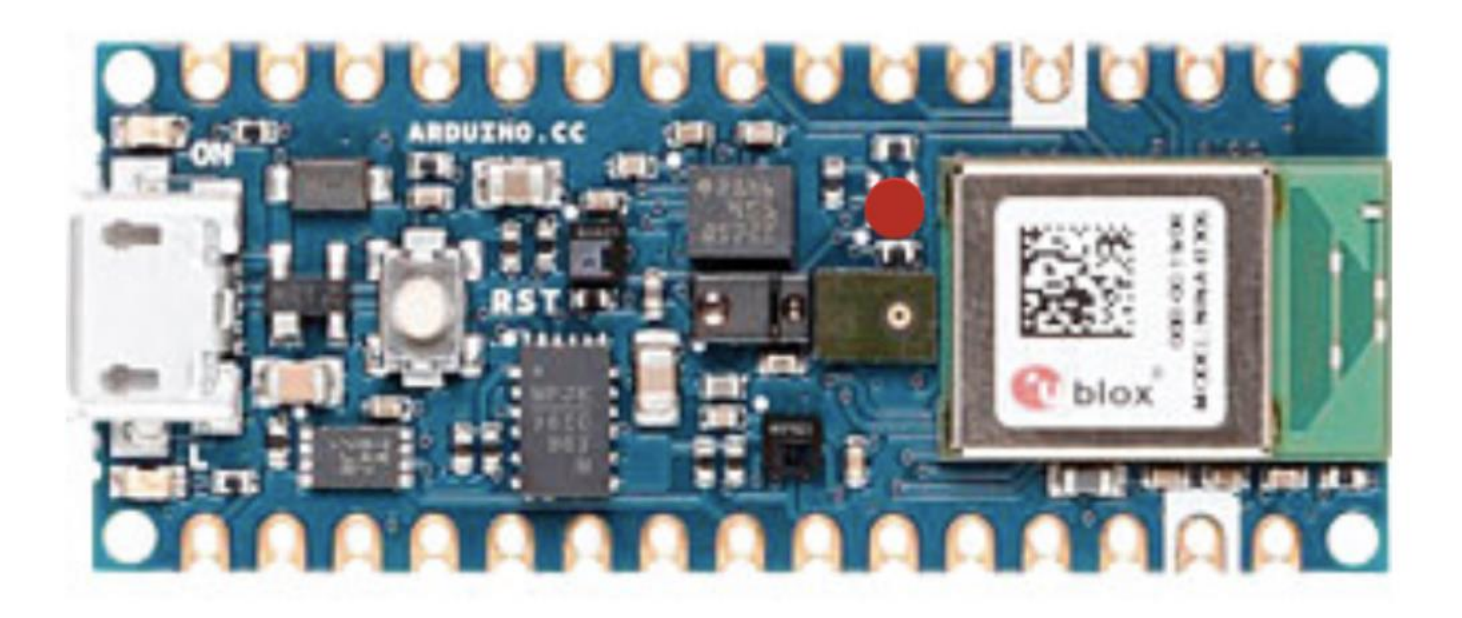

1. Installiere die kostenlose App «phyphox» der RWTH Aachen Universität:

- <u>Google Play Store</u> (Android)
- Apple AppStore (iOS)

Verfügbar unter iOS und Android.

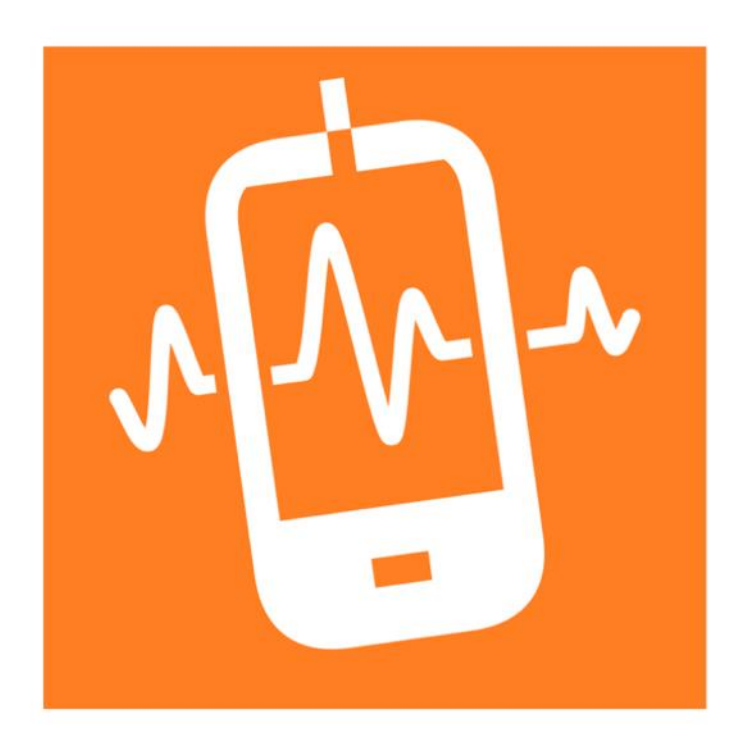

2. Starte die phyphox-App, klicke auf "+", wähle «Neues Experiment von einem QR-Code» und scanne den obigen QR-Code.

#### (i) phyphox Beschleunigung (ohne g) Rohdaten des Sensors "lineare Beschleunigung" auslesen,. Beschleunigung mit g Rohdaten des Beschleunigungssensors auslesen. Dieser Se. Gyroskop (Drehrate) Rohdaten des Gyroskops auslesen. Luftdruck Rohdaten des Barometers auslesen. Magnetfeld Standort (GPS) Positionsdaten der satellitengestützten Navigation auslesen Audio Amplitude Ermittelt die Amplitude von Audio-Signalen. Audio Autokorrelation Die Frequenz eines einzelnen Tons ermitteln. Audio Oszilloskop Stellt Audioaufnahmen dar Audio Spektrum Zeigt das Frequenz-Spektrum von Audiosignalen. Dopplereffekt Kleine Frequenzänderungen des Dopplereffekts messen. Frequenz-Verlauf Den Frequenzverlauf eines einzelnen Tons ermitteln. Sonar Misst Entfernungen mithilfe von Echos und der Schallgesch.. Tongenerator Generiert einen Ton einer bestimmten Frequenz.

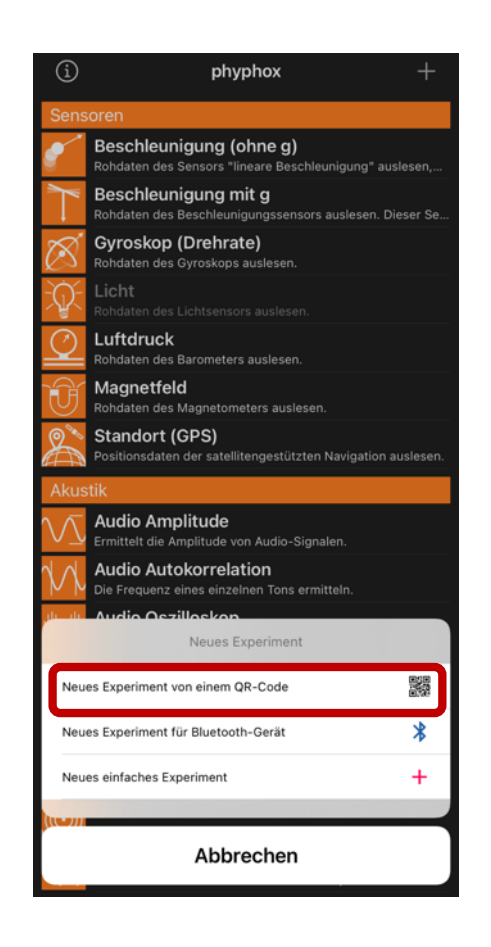

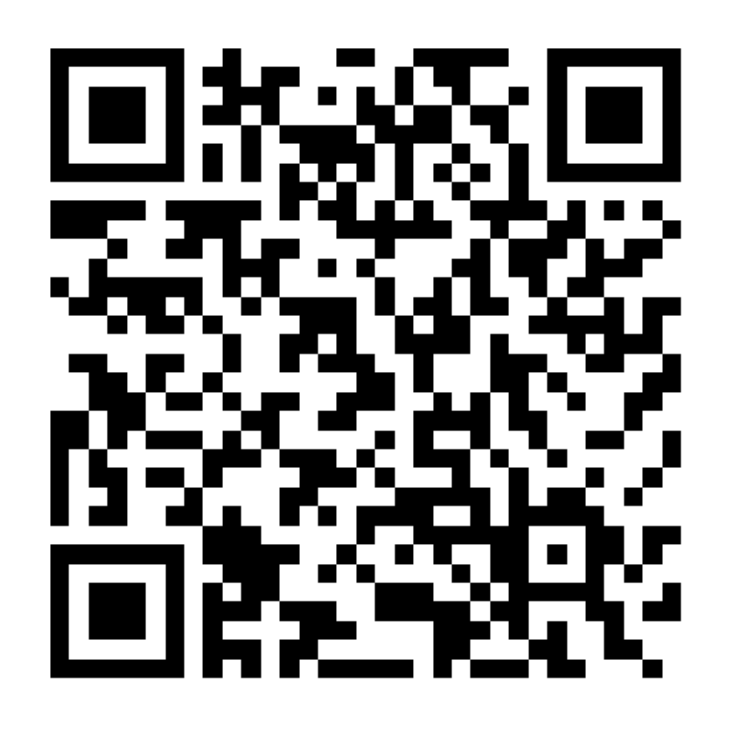

3. Nach erfolgreichem Scannen des QR-Codes, wird in phyphox das Fenster zum Hinzufügen einer Experiment-Sammlung angezeigt. Wähle hier «Alle speichern», um alle Experimente zu speichern.

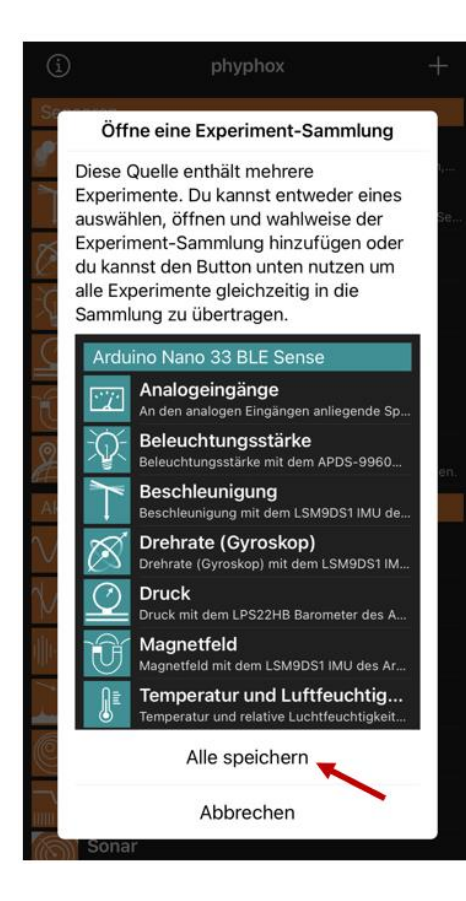

Danach sind dann alle unsere Experimente in der Liste der phyphox-Experimente unter «Arduino Nano 33 BLE Sense» verfügbar.

Das Smartphone ist vorbereitet!

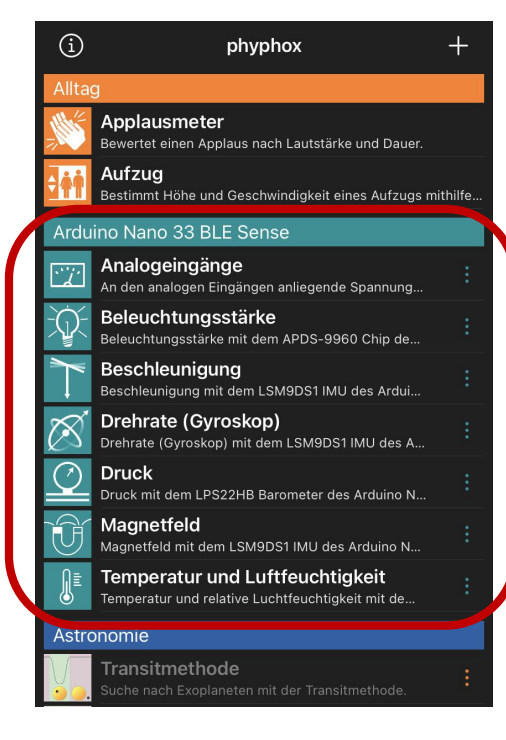

- 1. Den Arduino mit Strom versorgen:
- über den Micro-USB-Port des Arduino und ein USB-Netzteil oder USB-Port eines Computers (links)
- oder durch Anschluss einer Batterie an die dafür vorgesehenen Pins (muss gelötet werden). Die Versorgungsspannung sollte zwischen 4,5V und 21V liegen; eine einzelne 9V-Batterie (Mitte) oder zwei 3V-Knopfzellen in Reihe (rechts) sind geeignet.

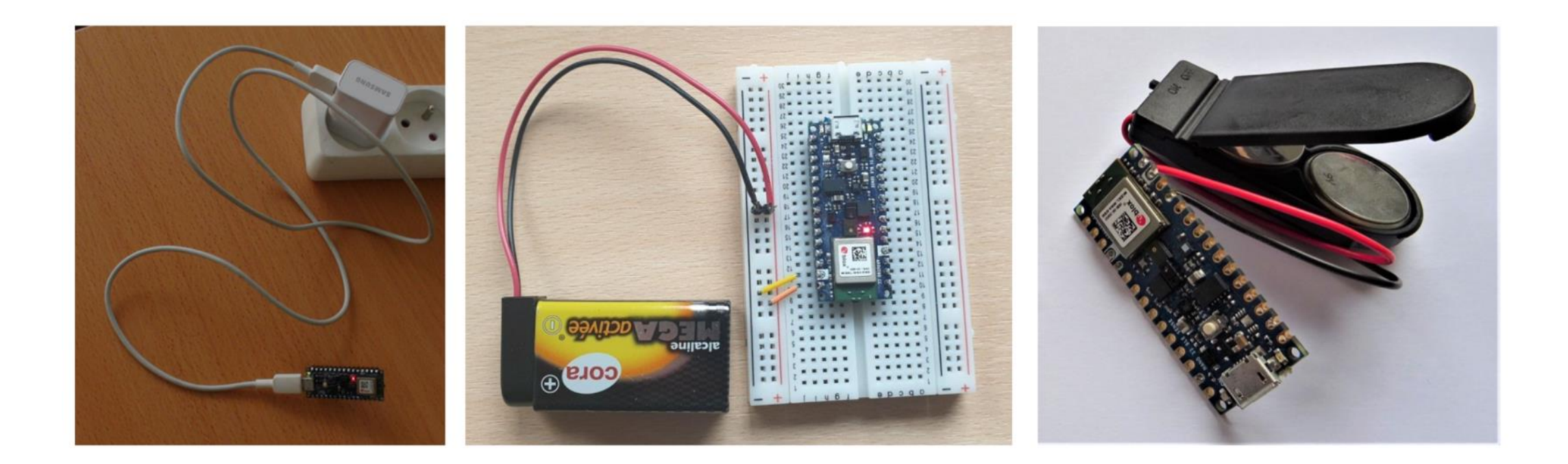

2. Stelle sicher, dass auf dem Smartphone Bluetooth aktiviert und eingeschaltet ist.

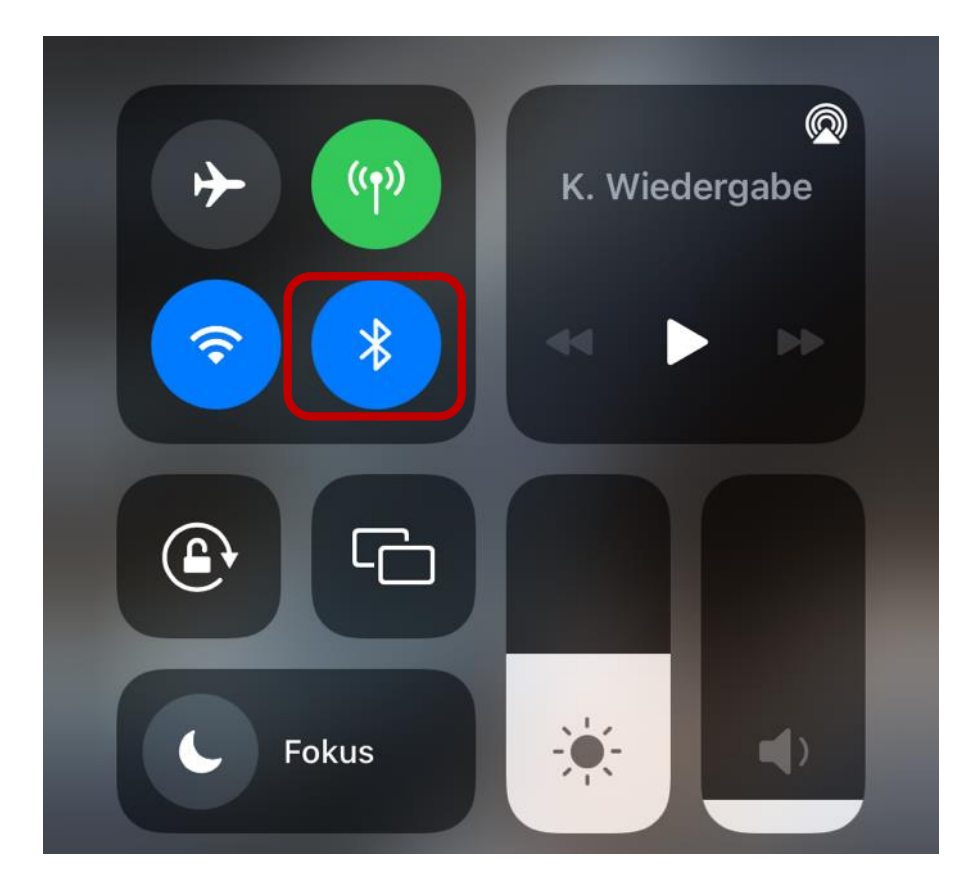

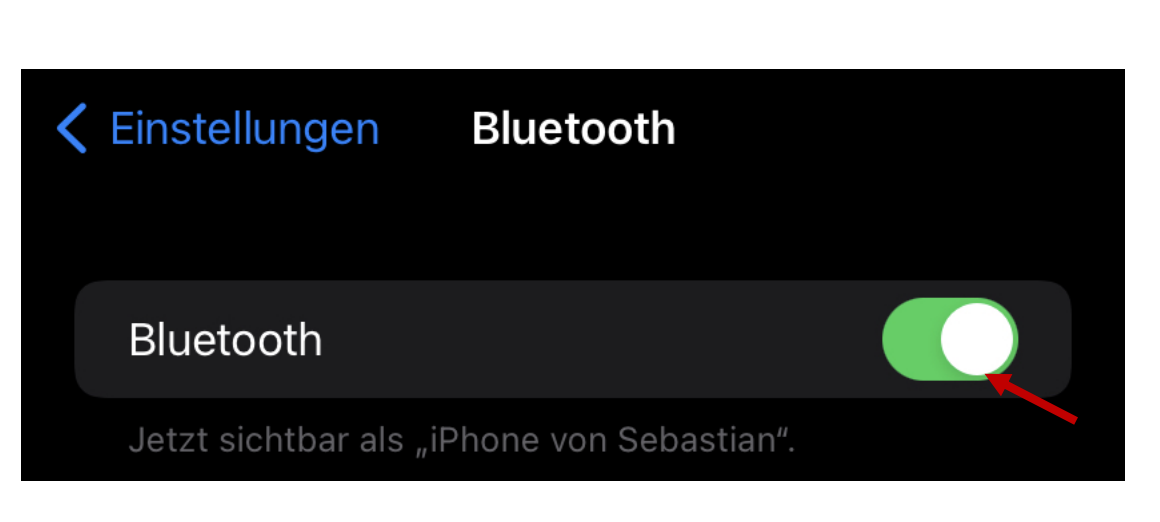

#### 3. Öffne phyphox und wähle ein Experiment aus der Liste aus.

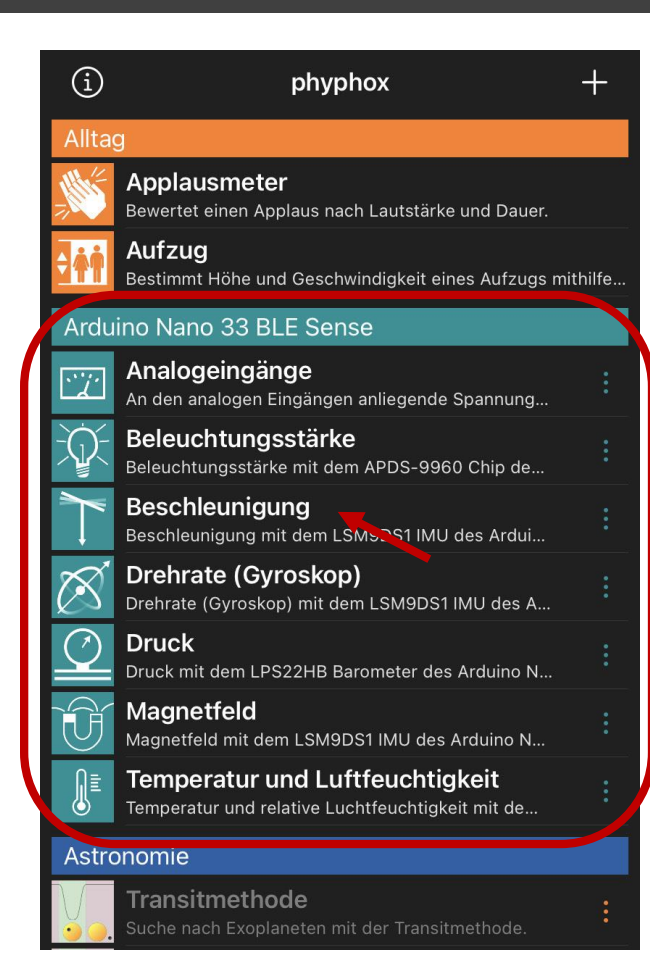

4. Wenn das Experiment geöffnet wird, sucht das Smartphone nach Bluetooth-Geräten in der Nähe. Wähle den Namen des Arduino aus der Liste aus; in diesem Beispiel «NanoDemo».

Sobald die Verbindung zwischen Smartphone und Arduino Nano hergestellt wurde, wechselt die LED auf grün.

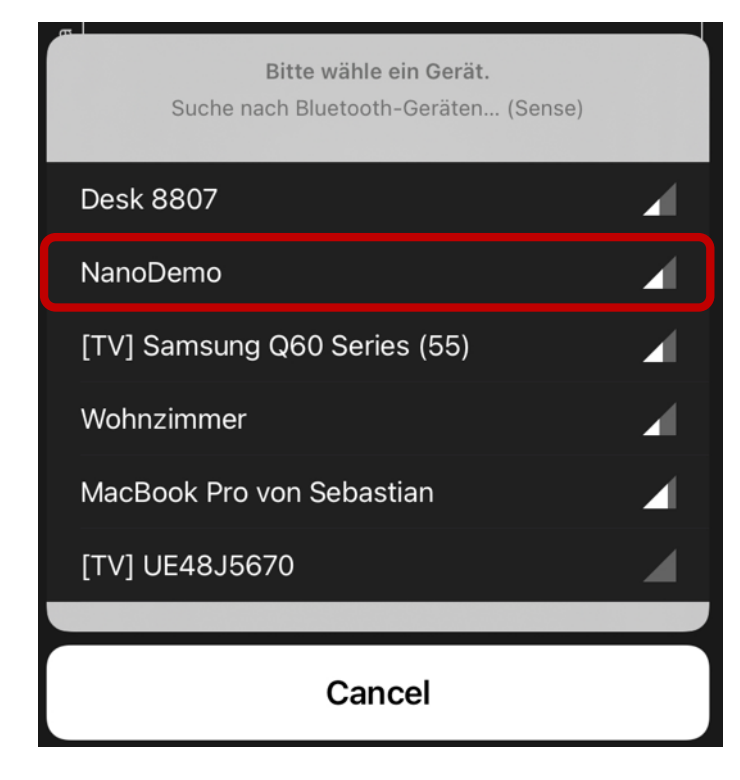

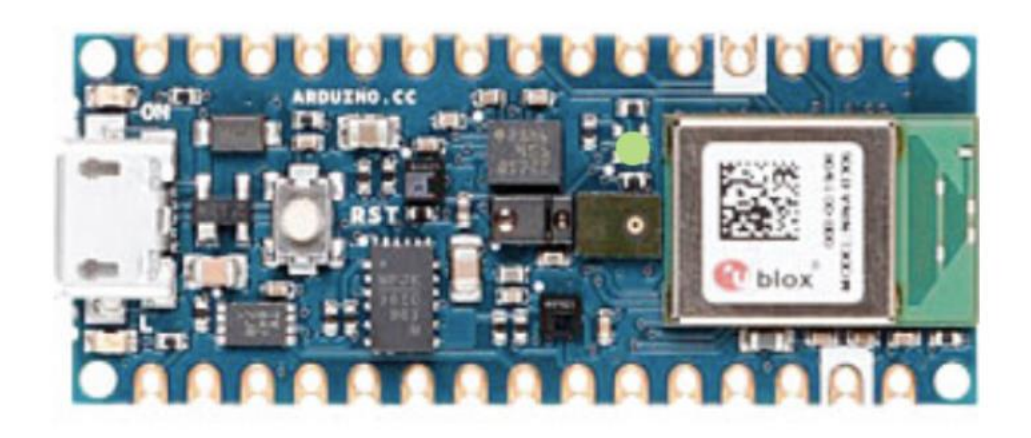

#### Die (Ver-)Messung der Welt mit dem Arduino kann beginnen!

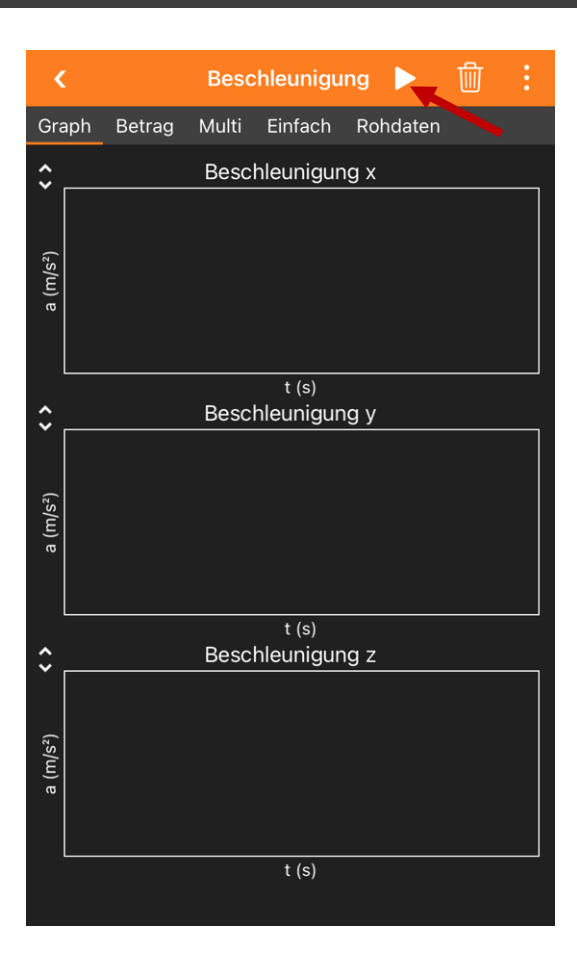

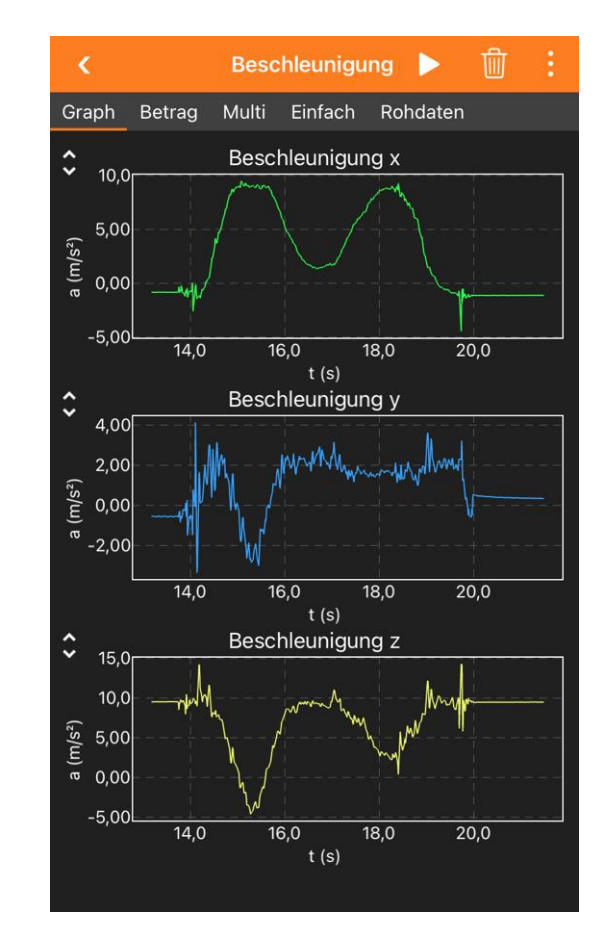

#### Credits

Dieses Projekt wurde von der Gruppe «Physics Reimagined» im Rahmen des Praktikums von Gautier Creutzer entwickelt.

Vielen Dank an das phyphox-Team für ihre Verfügbarkeit und Jacques Vince für seine Tests.

Weitere Informationen: <u>https://vulgarisation.tiny.us/nano-EN</u>

PhysicsReimagined.com

Deutsche Version und Überarbeitung der phyphox-Files von Sebastian J. Spicker.

Weitere Informationen: <u>https://astro-lab.app/arduino-und-phyphox</u>